# Skrócona instrukcja obsługi drukarki wielofunkcyjnej Xerox® B225/B235

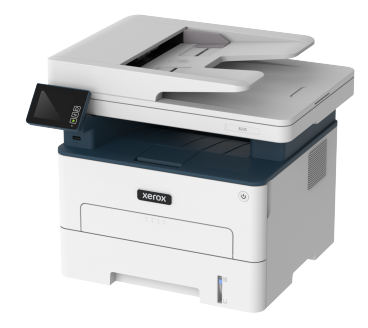

# **Kopiowanie**

# Tworzenie kopii

1. Umieść oryginał na tacy podajnika ADF lub na szybie skanera.

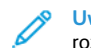

Uwaga: Aby uniknąć przycięcia obrazu, sprawdź, czy rozmiary oryginalnego dokumentu i wydruku są identyczne.

2. Na panelu sterowania przeidź do menu:

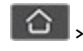

> Kopiuj > określ liczbe kopii do wykonania

W drukarkach bez ekranu dotykowego naciśnij OK. abv poruszać się między ustawieniami.

W razie potrzeby dostosuj ustawienia.

3. Skopiuj dokument.

Uwaga: Aby wykonać szybkie kopiowanie za pomocą panelu sterowania, naciśnij OK

# Kopiowanie na obu stronach papieru

1. Umieść oryginał na tacy podajnika ADF lub na szybie skanera.

2. Na panelu sterowania przejdź do menu:

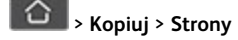

W drukarkach bez ekranu dotykowego naciśnii OK abv poruszać się między ustawieniami.

- 3. Dostosuj ustawienia.
- 4. Skopiuj dokument.

# Kopiowanie kilku stron na jednym arkuszu

- 1. Umieść oryginał na tacy podajnika ADF lub na szybie skanera.
- 2. Na panelu sterowania przejdź do menu:

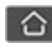

> Kopiuj > Kilka stron na arkuszu

OK aby W drukarkach bez ekranu dotykowego naciśnij poruszać się między ustawieniami.

- 3. Dostosuj ustawienia.
- 4. Skopiuj dokument.

# **F-Mail**

# Konfigurowanie ustawień SMTP poczty e-

## mail

Skonfiguruj ustawienia protokołu SMTP (Simple Mail Transfer Protocol), aby wysłać zeskanowany dokument za pośrednictwem poczty e-mail. Ustawienia różnią się w zależności od dostawcy usług. Aby uzyskać więcej informacji, przejdź do Dostawcy usług poczty email

Zanim rozpoczniesz, sprawdź, czy drukarka jest podłączona do sieci i czy sieć jest połączona z Internetem.

# Korzystanie z kreatora konfiguracji poczty e-mail w

# drukarce

- Przed użyciem kreatora sprawdź, czy oprogramowanie sprzętowe drukarki zostało zaktualizowane. Aby uzyskać więcej informacji, przejdź do Aktualizacja oprogramowania sprzetowego.
- W drukarkach bez ekranu dotykowego naciśnij przycisk **OK**, aby poruszać sie miedzy ustawieniami.

- 1. Na ekranie głównym dotknij opcji E-mail.
- 2. Dotknij opcji Skonfiguruj teraz, a następnie wpisz swój adres email.
- 3. Wpisz hasło.
  - W zależności od dostawcy usług poczty e-mail wpisz hasło do konta, hasło do aplikacji lub hasło uwierzytelniania. Aby uzvskać wiecej informacji na temat hasła, przejdź do Dostawcy usług poczty e-mail, a następnie wyszukaj opcję Hasło urządzenia.
  - Jeśli na liście nie ma określonego dostawcy, skontaktuj się z nim i poproś o podanie ustawień Podstawowa brama SMTP, Port podstawowej bramy SMTP, Zastosuj protokół SSL/TLS i Uwierzytelnianie serwera SMTP.
- 4. Dotknij przycisku OK.

## Korzystanie z menu ustawień w drukarce

- 1. Na ekranie głównym dotknij kolejno Ustawienia > E-mail > Konfiguracja poczty e-mail.
- 2. Skonfiguruj ustawienia.
  - Aby uzyskać więcej informacji hasło, zapoznaj się z częścią Dostawcy usług poczty e-mail.
  - W przypadku dostawców usług poczty e-mail, których nie ma na liście, skontaktuj się z dostawcą i poproś o przesłanie ustawień
  - W drukarkach bez ekranu dotykowego naciśnii przycisk **OK**. aby poruszać się między ustawieniami.

# Korzystanie z wbudowanego serwera sieci Web

- 1. Uruchom przeglądarkę internetową, a następnie w polu adresu wpisz adres IP drukarki.
  - a. Aby wyświetlić adres IP drukarki, przejdź do ekranu ałównego drukarki. Adres IP ma postać czterech liczb oddzielonych kropkami. Na przykład 123.123.123.123.
  - b. W przypadku używania serwera proxy wyłącz go tymczasowo, aby prawidłowo załadować stronę internetowa.
- 2. Kliknij opcje Ustawienia > E-mail.
- 3. Skonfiguruj ustawienia w sekcji Konfiguracja poczty e-mail.
- 4. Kliknij przycisk Zapisz.
  - a. Aby uzyskać więcej informacji hasło, zapoznaj się z częścią Dostawcy usług poczty e-mail.

W przypadku dostawców usług poczty e-mail, których nie ma na liście, skontaktuj się z dostawcą i poproś o przesłanie ustawień.

## Dostawcy usług poczty e-mail

Aby określić ustawienia SMTP dostawcy usług poczty e-mail, skorzystaj z poniższych tabel.

#### Gmαil™

0

Uwaga: Sprawdź, czy na koncie Google jest włączona weryfikacja dwuetapowa.

Aby włączyć weryfikację dwuetapową, przejdź na stronę Zabezpieczenia konta Google, zaloguj się do swojego konta, a następnie w sekcji Logowanie do Google kliknij opcję **Weryfikacja** dwuetapowa.

| Ustawienie                                    | Wartość                                                                                                    |
|-----------------------------------------------|----------------------------------------------------------------------------------------------------|
| Podstawowa brama<br>SMTP                      | smtp.gmail.com                                                                                                    |
| Port podstawowej<br>bramy SMTP                | 587                                                                                                    |
| Zastosuj protokół SSL/<br>TLS                 | Wymagane                                                                                                    |
| Wymagaj zaufanego<br>certyfikatu              | Wył.                                                                                                    |
| Adres zwrotny                                 | Twój adres e-mail                                                                                                    |
| Uwierzytelnianie<br>serwera SMTP              | Login/zwykły                                                                                                    |
| Urządzenie –<br>zainicjowany adres e-<br>mail | Stosuj dane identyfikacyjne SMTP<br>urządzenia                                                                                                    |
| Nazwa użytkownika<br>urządzenia               | Twój adres e-mail                                                                                                    |
| Hasło urządzenia                              | Hasło aplikacji                                                                                                    |
|                                               | Uwaga: Aby utworzyć hasło do<br>aplikacji, przejdź na stronę<br>Zabezpieczenia konta Google,<br>zaloguj się do swojego konta i<br>w sekcji Logowanie do Google<br>kliknij opcję Hasła do aplikacji. |

#### Yahoo!® Mail

| Ustawienie                                    | Wartość                                                                                                    |
|-----------------------------------------------|----------------------------------------------------------------------------------------------------|
| Podstawowa brama<br>SMTP                      | smtp.mail.yahoo.com                                                                                                    |
| Port podstawowej<br>bramy SMTP                | 587                                                                                                    |
| Zastosuj protokół SSL/<br>TLS                 | Wymagane                                                                                                    |
| Wymagaj zaufanego<br>certyfikatu              | Wył.                                                                                                    |
| Adres zwrotny                                 | Twój adres e-mail                                                                                                    |
| Uwierzytelnianie<br>serwera SMTP              | Login/zwykły                                                                                                    |
| Urządzenie –<br>zainicjowany adres e-<br>mail | Stosuj dane identyfikacyjne SMTP<br>urządzenia                                                                                                    |
| Nazwa użytkownika<br>urządzenia               | Twój adres e-mail                                                                                                    |
| Hasło urządzenia                              | Hasło aplikacji<br>Uwaga: Aby utworzyć hasło<br>do aplikacji, przejdź na stronę<br>Zabezpieczenia konta Yahoo,<br>zaloguj się do swojego konta, a<br>następnie kliknij opcję<br>Wygeneruj hasło do aplikacji |

#### Outlook Live

Te ustawienia dotyczą domen poczty e-mail outlook.com i hotmail. com.

| Ustawienie                     | Wartość            |
|--------------------------------|--------------------|
| Podstawowa brama<br>SMTP       | smtp.office365.com |
| Port podstawowej<br>bramy SMTP | 587                |
| Zastosuj protokół SSL/<br>TLS  | Wymagane           |

| Ustawienie                                    | Wartość                                                                                                    |
|-----------------------------------------------|----------------------------------------------------------------------------------------------------|
| Wymagaj zaufanego<br>certyfikatu              | Wył.                                                                                                    |
| Adres zwrotny                                 | Twój adres e-mail                                                                                                    |
| Uwierzytelnianie<br>serwera SMTP              | Login/zwykły                                                                                                    |
| Urządzenie –<br>zainicjowany adres e-<br>mail | Stosuj dane identyfikacyjne SMTP<br>urządzenia                                                                                                    |
| Nazwa użytkownika<br>urządzenia               | Twój adres e-mail                                                                                                    |
| Hasło urządzenia                              | <ul> <li>Hasło do konta lub aplikacji</li> <li>W przypadku kont z wyłączoną<br/>weryfikacją dwuetapową należy<br/>użyć hasła do konta.</li> <li>W przypadku kont z włączoną<br/>weryfikacją dwuetapową należy<br/>użyć hasła do aplikacji. Aby<br/>utworzyć hasło do aplikacji, przejdź<br/>do strony Zarządzanie kontem<br/>Outlook Live, a następnie zaloguj<br/>się do konta.</li> </ul> |

#### AOL Mail

| Ustawienie                                    | Wartość                                        |
|-----------------------------------------------|------------------------------------------------|
| Podstawowa brama<br>SMTP                      | smtp.aol.com                                   |
| Port podstawowej<br>bramy SMTP                | 587                                            |
| Zastosuj protokół SSL/<br>TLS                 | Wymagane                                       |
| Wymagaj zaufanego<br>certyfikatu              | Wył.                                           |
| Adres zwrotny                                 | Twój adres e-mail                              |
| Uwierzytelnianie<br>serwera SMTP              | Login/zwykły                                   |
| Urządzenie –<br>zainicjowany adres e-<br>mail | Stosuj dane identyfikacyjne SMTP<br>urządzenia |

| Ustawienie                      | Wartość                                                                                                    |
|---------------------------------|----------------------------------------------------------------------------------------------------|
| Nazwa użytkownika<br>urządzenia | Twój adres e-mail                                                                                                    |
| Hasło urządzenia                | Hasło aplikacji<br>Uwaga: Aby utworzyć hasło<br>do aplikacji, przejdź do strony<br>Bezpieczeństwo konta AOL,<br>zaloguj się do swojego konta,<br>a następnie kliknij przycisk<br>Wygeneruj hasło do<br>aplikacji. |

#### iCloud Mail

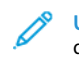

Uwaga: Sprawdź, czy na koncie jest włączona weryfikacja dwuetapowa.

| Ustawienie                                    | Wartość                                        |
|-----------------------------------------------|------------------------------------------------|
| Podstawowa brama<br>SMTP                      | smtp.mail.me.com                               |
| Port podstawowej<br>bramy SMTP                | 587                                            |
| Zastosuj protokół SSL/<br>TLS                 | Wymagane                                       |
| Wymagaj zaufanego<br>certyfikatu              | Wył.                                           |
| Adres zwrotny                                 | Twój adres e-mail                              |
| Uwierzytelnianie<br>serwera SMTP              | Login/zwykły                                   |
| Urządzenie –<br>zainicjowany adres e-<br>mail | Stosuj dane identyfikacyjne SMTP<br>urządzenia |

| Ustawienie                      | Wartość                                                                                                    |
|---------------------------------|----------------------------------------------------------------------------------------------------|
| Nazwa użytkownika<br>urządzenia | Twój adres e-mail                                                                                                    |
| Hasło urządzenia                | Hasło aplikacji<br>Uwaga: Aby utworzyć hasło<br>do aplikacji, przejdź do strony<br>Zarządzanie kontem iCloud,<br>zaloguj się do konta, a<br>następnie w sekcji<br>Bezpieczeństwo kliknij przycisk<br>Wygeneruj hasło. |

#### Comcast Mail

| Ustawienie                                    | Wartość                                        |
|-----------------------------------------------|------------------------------------------------|
| Podstawowa brama<br>SMTP                      | smtp.comcast.net                               |
| Port podstawowej<br>bramy SMTP                | 587                                            |
| Zastosuj protokół SSL/<br>TLS                 | Wymagane                                       |
| Wymagaj zaufanego<br>certyfikatu              | Wył.                                           |
| Adres zwrotny                                 | Twój adres e-mail                              |
| Uwierzytelnianie<br>serwera SMTP              | Login/zwykły                                   |
| Urządzenie –<br>zainicjowany adres e-<br>mail | Stosuj dane identyfikacyjne SMTP<br>urządzenia |
| Nazwa użytkownika<br>urządzenia               | Twój adres e-mail                              |
| Hasło urządzenia                              | Hasło do konta                                 |

## Mail.com

| Ustawienie                                    | Wartość                                        |
|-----------------------------------------------|------------------------------------------------|
| Podstawowa brama<br>SMTP                      | smtp.mail.com                                  |
| Port podstawowej<br>bramy SMTP                | 587                                            |
| Zastosuj protokół SSL/<br>TLS                 | Wymagane                                       |
| Wymagaj zaufanego<br>certyfikatu              | Wył.                                           |
| Adres zwrotny                                 | Twój adres e-mail                              |
| Uwierzytelnianie<br>serwera SMTP              | Login/zwykły                                   |
| Urządzenie –<br>zainicjowany adres e-<br>mail | Stosuj dane identyfikacyjne SMTP<br>urządzenia |
| Nazwa użytkownika<br>urządzenia               | Twój adres e-mail                              |
| Hasło urządzenia                              | Hasło do konta                                 |

#### Zoho Mail

| Ustawienie                                    | Wartość                                        |
|-----------------------------------------------|------------------------------------------------|
| Podstawowa brama<br>SMTP                      | smtp.zoho.com                                  |
| Port podstawowej<br>bramy SMTP                | 587                                            |
| Zastosuj protokół SSL/<br>TLS                 | Wymagane                                       |
| Wymagaj zaufanego<br>certyfikatu              | Wył.                                           |
| Adres zwrotny                                 | Twój adres e-mail                              |
| Uwierzytelnianie<br>serwera SMTP              | Login/zwykły                                   |
| Urządzenie –<br>zainicjowany adres e-<br>mail | Stosuj dane identyfikacyjne SMTP<br>urządzenia |

| Ustawienie                      | Wartość                                                                                                    |
|---------------------------------|----------------------------------------------------------------------------------------------------|
| Nazwa użytkownika<br>urządzenia | Twój adres e-mail                                                                                                    |
| Hasło urządzenia                | <ul> <li>Hasło do konta lub aplikacji</li> <li>W przypadku kont z wyłączoną weryfikacją dwuetapową należy użyć hasła do konta.</li> <li>W przypadku kont z włączoną weryfikacją dwuetapową należy użyć hasła do aplikacji. Aby utworzyć hasło do aplikacji, przejdź do strony Bezpieczeństwo konta Zoho Mail, zaloguj się do konta, a następnie w sekcji Hasła specyficzne dla aplikacji kliknij przycisk Wygeneruj nowe hasło.</li> </ul> |

# QQ Mail

Uwaga: Sprawdź, czy na koncie jest włączona usługa SMTP.

Aby włączyć usługę, na stronie głównej usługi QQ Mail kliknij opcję Ustawienia > Konto, a następnie w sekcji Usługa POP3/IMAP/SMTP/ Exchange/CardDAV/CalDAV włącz opcję Usługa POP3/SMTP lub Usługa IMAP/SMTP.

| Ustawienie                                    | Wartość                                        |  |
|-----------------------------------------------|------------------------------------------------|--|
| Podstawowa brama<br>SMTP                      | smtp.qq.com                                    |  |
| Port podstawowej<br>bramy SMTP                | 587                                            |  |
| Zastosuj protokół SSL/<br>TLS                 | Wymagane                                       |  |
| Wymagaj zaufanego<br>certyfikatu              | Wył.                                           |  |
| Adres zwrotny                                 | Twój adres e-mail                              |  |
| Uwierzytelnianie<br>serwera SMTP              | Login/zwykły                                   |  |
| Urządzenie –<br>zainicjowany adres e-<br>mail | Stosuj dane identyfikacyjne SMTP<br>urządzenia |  |

| Ustawienie                      | Wartość                                                                                                    |  |
|---------------------------------|----------------------------------------------------------------------------------------------------|--|
| Nazwa użytkownika<br>urządzenia | Twój adres e-mail                                                                                                    |  |
| Hasło urządzenia                | Kod uwierzytelniania<br>Uwaga: Aby wygenerować<br>kod uwierzytelniania, na<br>stronie głównej usługi QQ Mail<br>kliknij opcję Ustawienia ><br>Konto, a następnie w sekcji<br>Usługa POP3/IMAP/SMTP/<br>Exchange/CardDAV/CalDAV<br>kliknij przycisk Generuj kod<br>uwierzytelniania |  |

#### Usługa NetEase Mail (mail.163.com)

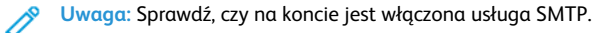

Aby włączyć usługę, na stronie głównej usługi NetEase Mail Ustawienia > POP3/SMTP/IMAP, a następnie włącz opcję Usługa IMAP/SMTP lub Usługa POP3/SMTP.

| Ustawienie                                    | Wartość                                        |
|-----------------------------------------------|------------------------------------------------|
| Podstawowa brama<br>SMTP                      | smtp.163.com                                   |
| Port podstawowej<br>bramy SMTP                | 465                                            |
| Zastosuj protokół SSL/<br>TLS                 | Wymagane                                       |
| Wymagaj zaufanego<br>certyfikatu              | Wył.                                           |
| Adres zwrotny                                 | Twój adres e-mail                              |
| Uwierzytelnianie<br>serwera SMTP              | Login/zwykły                                   |
| Urządzenie –<br>zainicjowany adres e-<br>mail | Stosuj dane identyfikacyjne SMTP<br>urządzenia |

| Ustawienie                      | Wartość                                                                                                    |  |
|---------------------------------|----------------------------------------------------------------------------------------------------|--|
| Nazwa użytkownika<br>urządzenia | Twój adres e-mail                                                                                                    |  |
| Hasło urządzenia                | Hasło uwierzytelniania<br>Uwaga: Hasło uwierzytelniania<br>jest udostępniane po<br>włączeniu usługi IMAP/SMTP<br>lub usługi POP3/SMTP. |  |

#### Usługa NetEase Mail (mail.126.com)

**Uwaga:** Sprawdź, czy na koncie jest włączona usługa SMTP.

Aby włączyć usługę, na stronie głównej usługi NetEase Mail Ustawienia > POP3/SMTP/IMAP, następnie włącz opcję Usługa IMAP/SMTP lub Usługa POP3/SMTP.

| Ustawienie                                    | Wartość                                        |
|-----------------------------------------------|------------------------------------------------|
| Podstawowa brama<br>SMTP                      | smtp.126.com                                   |
| Port podstawowej<br>bramy SMTP                | 465                                            |
| Zastosuj protokół SSL/<br>TLS                 | Wymagane                                       |
| Wymagaj zaufanego<br>certyfikatu              | Wył.                                           |
| Adres zwrotny                                 | Twój adres e-mail                              |
| Uwierzytelnianie<br>serwera SMTP              | Login/zwykły                                   |
| Urządzenie –<br>zainicjowany adres e-<br>mail | Stosuj dane identyfikacyjne SMTP<br>urządzenia |

| Ustawienie                      | Wartość                                                                                                    |  |
|---------------------------------|----------------------------------------------------------------------------------------------------|--|
| Nazwa użytkownika<br>urządzenia | Twój adres e-mail                                                                                                    |  |
| Hasło urządzenia                | Hasło uwierzytelniania<br>Uwaga: Hasło<br>uwierzytelniania jest<br>udostępniane po włączeniu<br>usługi IMAP/SMTP lub usługi<br>POP3/SMTP. |  |

#### Usługa NetEase Mail (mail.yeah.net)

Uwaga: Sprawdź, czy na koncie jest włączona usługa SMTP.

Aby włączyć usługę, na stronie głównej usługi NetEase Mail Ustawienia > POP3/SMTP/IMAP, a następnie włącz opcję Usługa IMAP/SMTP lub Usługa POP3/SMTP.

| Ustawienie                                    | Wartość                                                                                                    |  |
|-----------------------------------------------|----------------------------------------------------------------------------------------------------|--|
| Podstawowa brama<br>SMTP                      | smtp.yeah.net                                                                                                |  |
| Port podstawowej<br>bramy SMTP                | 465                                                                                                    |  |
| Zastosuj protokół SSL/<br>TLS                 | Wymagane                                                                                                    |  |
| Wymagaj zaufanego<br>certyfikatu              | Wył.                                                                                                    |  |
| Adres zwrotny                                 | Twój adres e-mail                                                                                            |  |
| Uwierzytelnianie<br>serwera SMTP              | Login/zwykły                                                                                                 |  |
| Urządzenie –<br>zainicjowany adres e-<br>mail | Stosuj dane identyfikacyjne SMTP<br>urządzenia                                                               |  |
| Nazwa użytkownika<br>urządzenia               | Twój adres e-mail                                                                                            |  |
| Hasło urządzenia                              | Hasło uwierzytelniania                                                                                       |  |
|                                               | Uwaga: Hasło uwierzytelniania<br>jest udostępniane po<br>włączeniu usługi IMAP/SMTP<br>lub usługi POP3/SMTP. |  |

#### Poczta Sohu

🌈 Uwaga: Sprawdź, czy na koncie jest włączona usługa SMTP.

Aby włączyć usługę, na stronie głównej usługi Sina Mail kliknij **Opcje** > Ustawienia > POP3/SMTP/IMAP, a następnie włącz opcję Usługa IMAP/SMTP lub Usługa POP3/SMTP.

| Ustawienie                                   | Wartość                                                                                                |  |
|----------------------------------------------|----------------------------------------------------------------------------------------------------|--|
| Podstawowa brama<br>SMTP                     | smtp.sohu.com                                                                                          |  |
| Port podstawowej<br>bramy SMTP               | 465                                                                                                    |  |
| Zastosuj protokół<br>SSL/TLS                 | Wymagane                                                                                               |  |
| Wymagaj zaufanego<br>certyfikatu             | Wył.                                                                                                   |  |
| Adres zwrotny                                | Twój adres e-mail                                                                                      |  |
| Uwierzytelnianie<br>serwera SMTP             | Login/zwykły                                                                                           |  |
| Urządzenie –<br>zainicjowany adres<br>e-mail | Stosuj dane identyfikacyjne SMTP<br>urządzenia                                                         |  |
| Nazwa użytkownika<br>urządzenia              | Twój adres e-mail                                                                                      |  |
| Hasło urządzenia                             | Niezależne hasło                                                                                       |  |
|                                              | Uwaga: Hasło niezależne jest<br>udostępniane po włączeniu<br>usługi IMAP/SMTP lub usługi<br>POP3/SMTP. |  |

#### Usługa Sina Mail

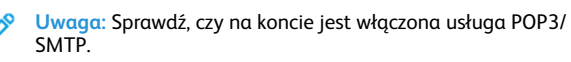

Aby włączyć usługę, na stronie głównej usługi Sina Mail kliknij opcję Ustawienia > Więcej ustawień > POP/IMAP/SMTP użytk. końc., a następnie włącz opcję Usługa POP3/SMTP.

| Ustawienie                                   | Wartość                                                                                                    |  |
|----------------------------------------------|----------------------------------------------------------------------------------------------------|--|
| Podstawowa<br>brama SMTP                     | smtp.sina.com                                                                                                    |  |
| Port podstawowej<br>bramy SMTP               | 587                                                                                                    |  |
| Zastosuj protokół<br>SSL/TLS                 | Wymagane                                                                                                    |  |
| Wymagaj<br>zaufanego<br>certyfikatu          | Wył.                                                                                                    |  |
| Adres zwrotny                                | Twój adres e-mail                                                                                                    |  |
| Uwierzytelnianie<br>serwera SMTP             | Login/zwykły                                                                                                    |  |
| Urządzenie –<br>zainicjowany adres<br>e-mail | Stosuj dane identyfikacyjne SMTP<br>urządzenia                                                                                                    |  |
| Nazwa<br>użytkownika<br>urządzenia           | Twój adres e-mail                                                                                                    |  |
| Hasło urządzenia                             | Kod uwierzytelniania<br>Uwaga: Aby utworzyć kod<br>uwierzytelniania, na stronie<br>głównej poczty e-mail kliknij<br>opcję Ustawienia > Więcej<br>ustawień > POP/IMAP/SMTP<br>użytk. końc., a następnie włącz<br>opcję Stan kodu<br>uwierzytelniania. |  |

- W razie wystąpienia błędów przy korzystaniu z podanych ustawień skontaktuj się z dostawcą usług poczty elektronicznej.
- W przypadku dostawców usług poczty e-mail, których nie ma na liście, skontaktuj się z dostawcą i poproś o przesłanie ustawień.

# Wysyłanie wiadomości e-mail

Zanim zaczniesz, sprawdź, czy skonfigurowano ustawienia SMTP. Aby uzyskać więcej informacji, przejdź do Konfigurowanie ustawień SMTP poczty e-mail.

### Korzystanie z panelu sterowania

1. Umieść oryginał na tacy podajnika ADF lub na szybie skanera.

2. Na ekranie głównym dotknij opcji **E-mail**, a następnie wprowadź potrzebne informacje.

W razie konieczności skonfiguruj ustawienia typu pliku wyjściowego.

3. Wyślij wiadomość e-mail.

#### Przy użyciu numeru skrótu

- 1. Tworzenie skrótu e-mail.
  - Uruchom przeglądarkę internetową, a następnie w polu adresu wpisz adres IP drukarki.
    - Wyświetl adres IP drukarki na ekranie głównym. Adres IP ma postać czterech liczb oddzielonych kropkami. Na przykład 123.123.123.123.
    - W przypadku używania serwera proxy wyłącz go tymczasowo, aby prawidłowo załadować stronę internetową.
  - b. Kliknij kolejno opcje **Skróty > Dodaj skrót**.
  - c. W menu Typ skrótu wybierz opcję **Poczta e-mail**, a następnie skonfiguruj ustawienia.
  - d. Zastosuj zmiany.
- 2. Umieść oryginał na tacy podajnika ADF lub na szybie skanera.
- 3. Na panelu sterowania przejdź do menu:

#### Skróty > Poczta e-mail

W drukarkach bez ekranu dotykowego naciśnij **OK**, aby poruszać się między ustawieniami.

- 4. Wybierz skrót.
- 5. Wyślij wiadomość e-mail.

# Skanowanie

### Skanowanie do komputera

Zanim rozpoczniesz, sprawdź, czy:

- Oprogramowanie sprzętowe drukarki jest aktualizowane. Aby uzyskać więcej informacji, przejdź do Aktualizacja oprogramowania sprzętowego.
- Komputer i drukarka są podłączone do tej samej sieci.

#### Użytkownicy systemu Windows

- Uwaga: Sprawdź, czy drukarka została dodana do komputera. Więcej informacji podano w Podręczniku użytkownika.
- 1. Umieść oryginał w automatycznym podajniku dokumentów lub na szybie skanera.
- Na komputerze otwórz opcję Faksowanie i skanowanie w systemie Windows.
- 3. Z menu Źródło wybierz źródło skanera.
- 4. W razie potrzeby zmień ustawienia skanowania.
- 5. Zeskanuj dokument.

#### Użytkownicy komputerów Macintosh

- Uwaga: Sprawdź, czy drukarka została dodana do komputera. Więcej informacji podano w Podręczniku użytkownika.
- 1. Umieść oryginał w automatycznym podajniku dokumentów lub na szybie skanera.
- 2. Na komputerze wykonaj jedną z następujących czynności:
  - a. Otwórz Przechwytywanie obrazu.
  - b. Otwórz Przechwytywanie obrazu.
  - C. Otwórz Drukarki i skanery, a następnie wybierz drukarkę. Kliknij opcję Skanuj > Otwórz skaner.
- 3. W oknie Skaner wykonaj jedną lub kilka z poniższych czynności:
  - a. Wybierz miejsce, w którym chcesz zapisać zeskanowany dokument.
  - b. Wybierz rozmiar oryginalnego dokumentu.
  - Aby skanować z podajnika ADF, wybierz opcję Podajnik dokumentów z Menu skanowania lub włącz opcję Użyj podajnika dokumentów.
  - d. W razie potrzeby skonfiguruj ustawienia skanowania.
- 4. Kliknij Skanuj.

# Faksowanie

## Wysyłanie faksu

#### Korzystanie z panelu sterowania

- 1. Umieść oryginał w tacy wejściowej automatycznego podajnika dokumentów lub na szybie skanera.
- Na ekranie głównym dotknij opcji Faks, a następnie wprowadź wymagane informacje. Dostosuj odpowiednio ustawienia.
- 3. Wyślij dokument faksem.

# Drukowanie

## Drukowanie z komputera

- Uwaga: W przypadku nośników specjalnych, takich jak etykiety, karton i koperty, przed wydrukowaniem dokumentu ustaw rozmiar i typ papieru w drukarce.
- 1. Przejdź do dokumentu, który chcesz wydrukować i otwórz okno dialogowe Drukuj.
- 2. W razie potrzeby dostosuj ustawienia.
- 3. Wydrukuj dokument.

## Drukowanie z urządzenia przenośnego

#### Drukowanie z urządzenia przenośnego za pomocą

#### usługi drukowania Mopria™

Usługa drukowania Mopria to mobilne rozwiązanie do drukowania dla urządzeń przenośnych z system Android™ 5.0 lub nowszym. Umożliwia bezpośrednie drukowanie na dowolnej drukarce kompatybilnej z usługą drukowania Mopria.

- Vwaga: Sprawdź, czy pobierasz aplikację usługi drukowania Mopria ze sklepu Google Play™ i włącz ją na urządzeniu przenośnym.
- Na urządzeniu przenośnym z systemem Android otwórz dokument lub wybierz dokument przy pomocy menedżera plików.
- Dotknij opcji Więcej opcji > Drukuj.

- 3. Wybierz drukarkę, a następnie w razie potrzeby dostosuj jej ustawienia.
- 4. Dotknij opcji Drukuj.

#### Drukowanie z urządzenia przenośnego za pomocą

#### funkcji AirPrint®

Oprogramowanie AirPrint to mobilne rozwiązanie, które umożliwia bezpośrednie drukowanie z urządzeń firmy Apple na drukarkach kompatybilnych z tą funkcją.

- Upewnij się, że urządzenie Apple i drukarka są podłączone do tej samej sieci. Jeśli sieć ma więcej koncentratorów bezprzewodowych, upewnij się, że oba urządzenia są podłączone do tej samej podsieci.
- Ta aplikacja jest obsługiwana tylko w niektórych urządzeniach firmy Apple.
- 1. W urządzeniu przenośnym wybierz dokument z menedżera plików lub uruchom zgodną aplikację.
- 2. Dotknij opcji Udostępnij/prześlij > Drukuj.
- 3. Wybierz drukarkę, a następnie w razie potrzeby dostosuj jej ustawienia.
- 4. Wydrukuj dokument.

#### Drukowanie z urządzenia przenośnego za pomocą

#### funkcji Wi-Fi Direct®

Wi-Fi Direct to usługa drukowania, która umożliwia drukowanie na dowolnej drukarce kompatybilnej z funkcją Wi-Fi Direct.

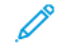

Uwaga: Sprawdź, czy urządzenie przenośne jest podłączone do sieci bezprzewodowej drukarki. Aby uzyskać więcej informacji, przejdź do Podłączanie urządzenia przenośnego do drukarki.

- 1. Na urządzeniu przenośnym uruchom kompatybilną aplikację lub wybierz dokument z menedżera plików.
- 2. W zależności od urządzenia przenośnego wykonaj jedną z następujących czynności:
  - Dotknij <sup>•</sup> > Drukuj.

• Dotknij \*\*\* > Drukuj.

- 3. Wybierz drukarkę, a następnie w razie potrzeby dostosuj jej ustawienia.
- 4. Wydrukuj dokument.

# Konserwacja drukarki

## Podłączanie przewodów

PRZESTROGA — RYZYKO PORAŻENIA PRĄDEM: Aby uniknąć ryzyka porażenia prądem elektrycznym, nie należy instalować urządzenia ani podłączać żadnych przewodów (np. faksu, przewodu zasilającego lub kabla telefonicznego) podczas burzy.

#### \Lambda 🛛 PRZESTROGA — RYZYKO ODNIESIENIA OBRAŻEŃ CIAŁA:

Aby uniknąć ryzyka pożaru lub porażenia prądem elektrycznym, podłączyć przewód zasilający do prawidłowo uziemionego, łatwo dostępnego gniazdka elektrycznego o odpowiednich parametrach znajdującego się w pobliżu urządzenia.

#### 🚹 🛛 PRZESTROGA — RYZYKO ODNIESIENIA OBRAŻEŃ CIAŁA:

W celu uniknięcia ryzyka pożaru lub porażenia prądem należy korzystać wyłącznie z przewodu zasilającego dołączonego do tego produktu lub z części zamiennych autoryzowanych przez producenta.

#### 🚹 🛛 PRZESTROGA — RYZYKO ODNIESIENIA OBRAŻEŃ CIAŁA:

W celu zmniejszenia ryzyka pożaru, przyłączając niniejszy produkt do publicznej sieci telefonicznej należy korzystać wyłącznie z przewodów telekomunikacyjnych (RJ-11) o grubości 26 AWG lub większej. Na terenie Australii należy stosować przewód zatwierdzony przez Australian Communications and Media Authority (Australijski urząd ds. komunikacji i mediów).

Ostrzeżenie: Aby uniknąć utraty danych lub nieprawidłowego działania drukarki, nie wolno dotykać podczas drukowania przewodu USB ani żadnej karty sieciowej czy części drukarki pokazanych na rysunku.

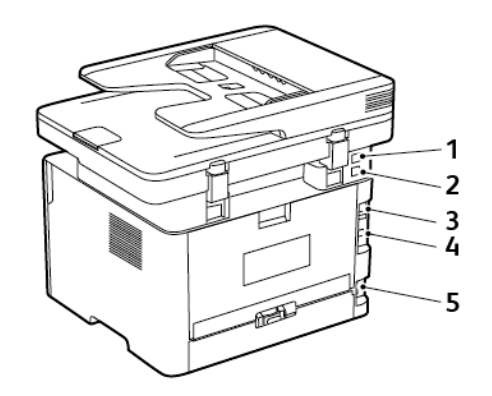

| Numer | Port drukarki | Zastosowanie                                                                                                    |
|-------|---------------|----------------------------------------------------------------------------------------------------|
| 1     | Port EXT      | Łączy dodatkowe<br>urządzenia (telefon<br>lub automatyczną<br>sekretarkę) z<br>drukarką i linią<br>telefoniczną. Użyj<br>tego portu, jeśli nie<br>posiadasz linii<br>dedykowanej faksu<br>przeznaczonej dla<br>drukarki i jeśli ta<br>metoda połączenia<br>jest obsługiwana w<br>twoim kraju lub<br>regionie. |
| 2     | Port LINE     | Łączy drukarkę z<br>aktywną linią<br>telefoniczną przez<br>standardowe<br>gniazdo ścienne<br>(RJ-11), filtr DSL,<br>adapter VoIP lub<br>dowolny inny<br>adapter<br>umożliwiający<br>dostęp do linii<br>telefonicznej i<br>wysyłanie oraz<br>odbieranie faksów.                                                |
| 3     | Port Ethernet | Łączy drukarkę z<br>siecią.                                                                                                    |

| Numer | Port drukarki                    | Zastosowanie                                                                |
|-------|----------------------------------|-----------------------------------------------------------------------------|
| 4     | Port USB drukarki                | Łączy drukarkę z<br>komputerem.                                             |
| 5     | Gniazdo przewodu<br>zasilającego | Łączy drukarkę z<br>prawidłowo<br>uziemionym<br>gniazdkiem<br>elektrycznym. |

# Wymiana wkładu toneru

1. Otwórz przednie drzwi.

Ostrzeżenie: Aby uniknąć uszkodzeń spowodowanych wyładowaniami elektrostatycznymi, dotknij dowolnej odsłoniętej metalowej części drukarki przed kontaktem z jej wewnętrzną częścią.

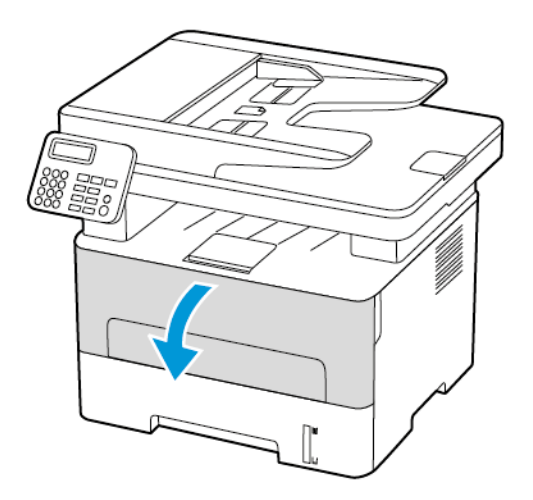

#### 2. Wyjmij zespół obrazowania.

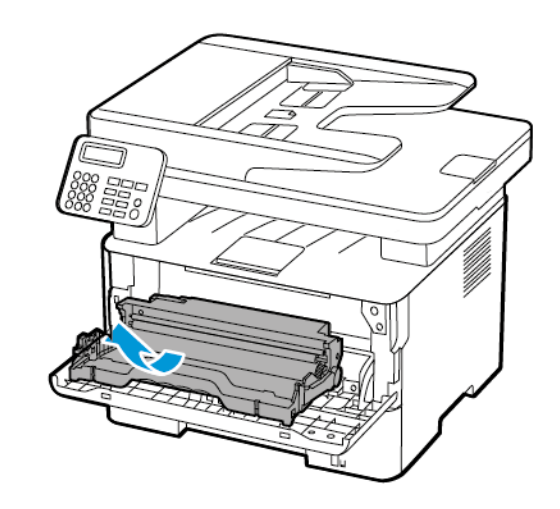

3. Wyjmij zużyty wkład toneru z zespołu obrazowania.

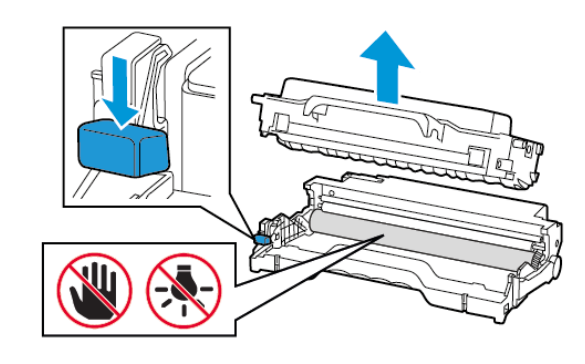

4. Rozpakuj nowy wkład toneru.

5. Potrząśnij wkładem, aby rozprowadzić toner.

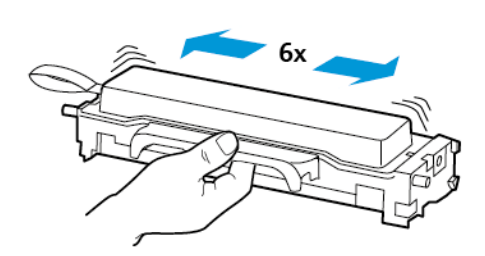

6. Usuń zabezpieczenie i zdejmij pokrywę.

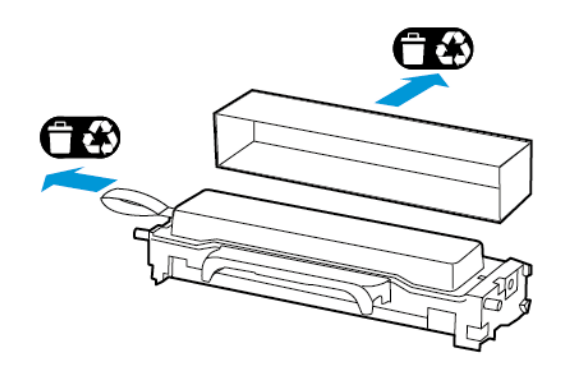

7. Włóż nowy wkład toneru do zespołu obrazowania.

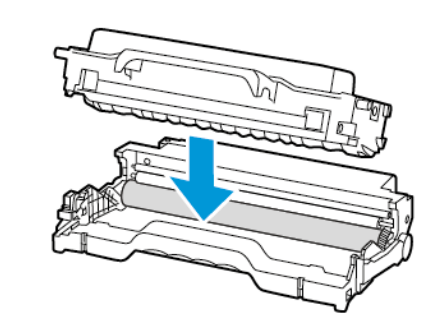

8. Włóż zespół obrazowania.

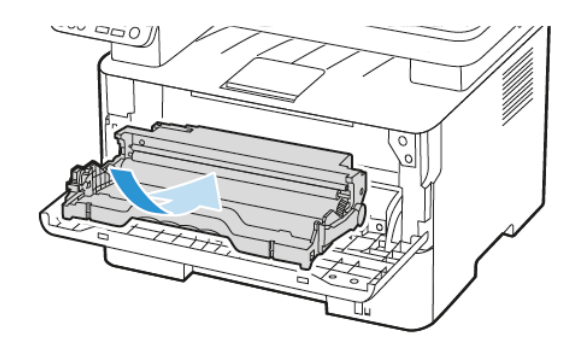

9. Zamknij drzwi.

# Czyszczenie skanera

1. Otwórz pokrywę skanera.

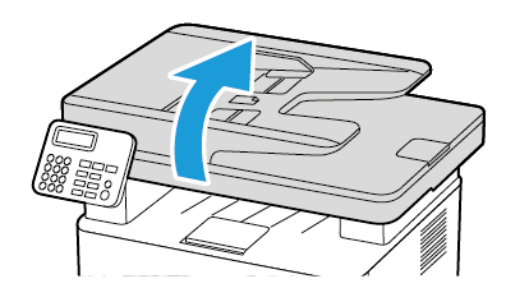

2. Zwilż miękką, niestrzępiąca się szmatkę i przetrzyj nią następujące miejsca:

a. Podkładka szyby podajnika ADF

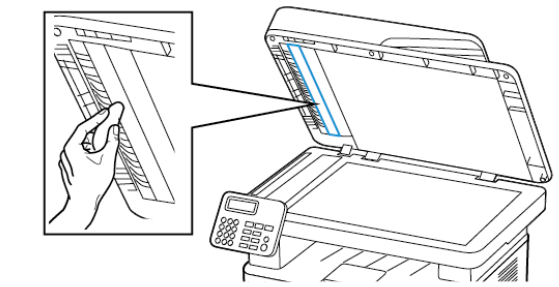

b. Podkładka szyby skanera

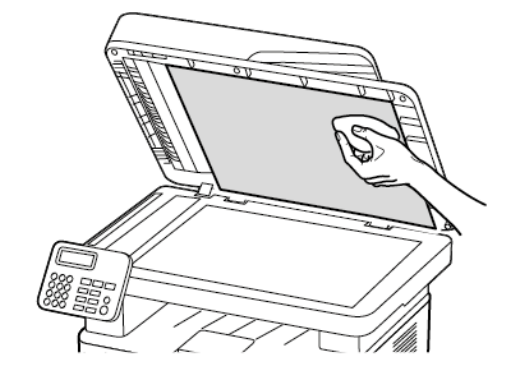

c. Szyba podajnika ADF

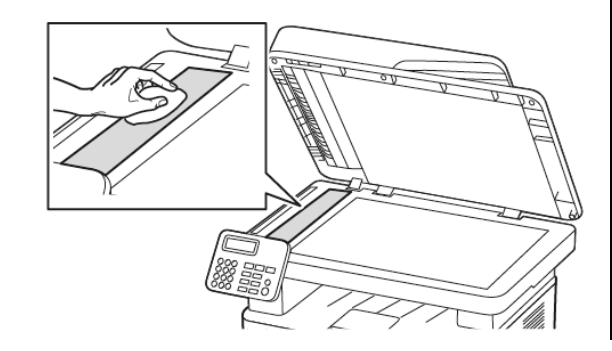

d. Szyba skanera

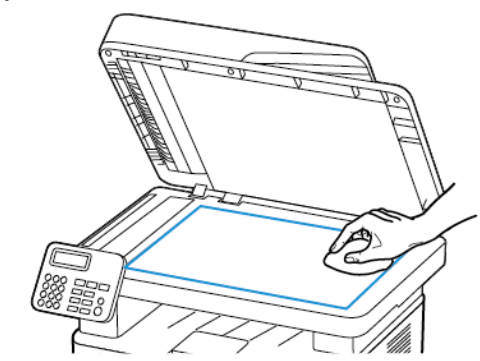

3. Zamknij pokrywę skanera.

# Ładowanie tacy

1. Wyjmij tacę.

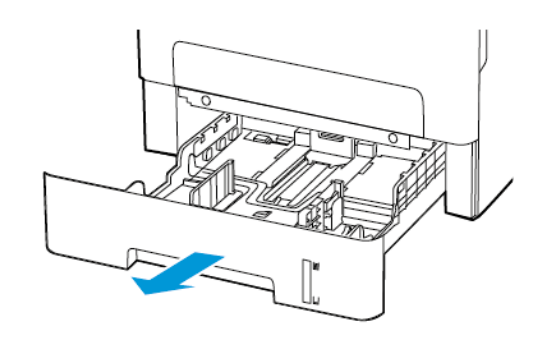

2. Dopasuj prowadnice do rozmiaru ładowanego papieru.

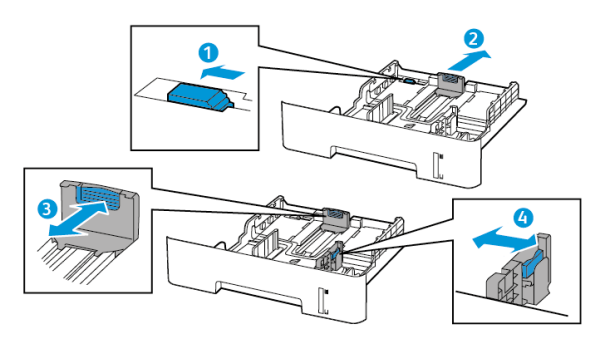

 Przed załadowaniem papier należy wygiąć, przekartkować i wyrównać.

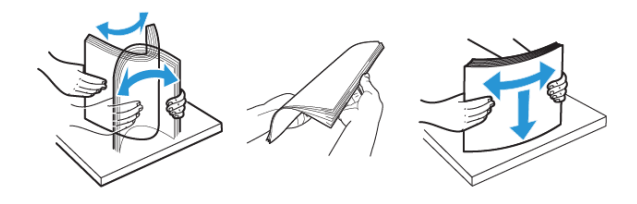

 Załaduj stos papieru stroną do druku skierowaną w dół, a następnie sprawdź, czy boczne prowadnice są dokładnie dopasowane do papieru.

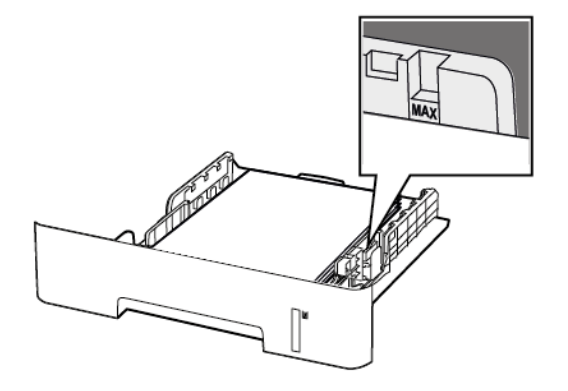

- W przypadku drukowania jednostronnego załaduj papier firmowy stroną do zadrukowania skierowaną w dół, górną krawędzią arkusza w kierunku przodu tacy.
- W przypadku drukowania dwustronnego załaduj papier firmowy stroną przeznaczoną do zadrukowania skierowaną w górę, dolną krawędzią arkusza w kierunku przodu tacy.
- Nie należy wsuwać papieru do tacy.
- Aby uniknąć zacięć, sprawdź, czy wysokość stosu nie wykracza poza wskaźnik maksymalnego wypełnienia papierem.
- 5. Włóż tacę.

W razie potrzeby wybierz ustawienia rozmiaru i typu papieru odpowiadające papierowi załadowanemu do tacy.

# Ładowanie nośników do podajnika

## ręcznego

1. Otwórz podajnik ręczny.

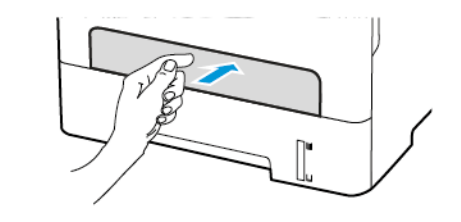

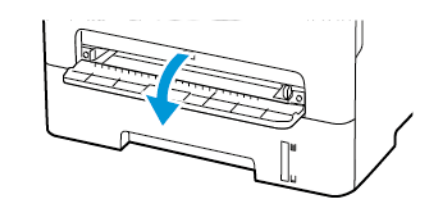

2. Dopasuj prowadnicę do rozmiaru ładowanego papieru.

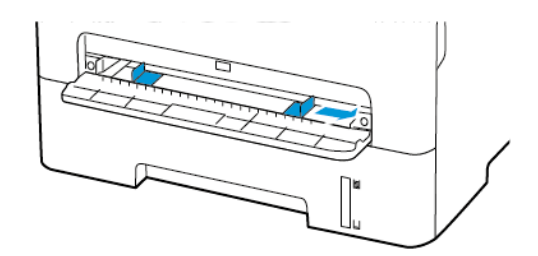

- 3. Załaduj arkusz papieru stroną do zadrukowania skierowaną w górę.
  - W przypadku drukowania jednostronnego załaduj papier firmowy stroną do zadrukowania skierowaną w górę, górną krawędzią w kierunku drukarki.
  - W przypadku drukowania dwustronnego załaduj papier firmowy stroną do zadrukowania skierowaną w dół, górną krawędzią w kierunku przeciwnym do drukarki.
  - Koperty należy wkładać wzdłuż lewej strony prowadnicy papieru, skrzydełkami do góry.

Ostrzeżenie: Aby uniknąć zacięć papieru, nie należy wpychać go do podajnika na siłę.

# Ustawianie rozmiaru i typu papieru

- Na panelu sterowania przejdź do opcji UstawieniaPapierKonfiguracja tacRozmiar/typ papieru, a następnie wybierz źródło papieru. W przypadku drukarek bez ekranu dotykowego naciśnij przycisk OK, aby przeglądać ustawienia.
- 2. Ustaw domyślny rozmiar i typ papieru.
  - W przypadku drukowania dwustronnego na papierze formatu A4 sprawdź, czy rozmiar papieru w zespole dupleksu jest ustawiony na A4.
  - W przypadku drukowania dwustronnego na papierze formatu Letter, Legal, Oficio oraz Folio należy sprawdzić, czy ustawienie rozmiaru papieru w zespole dupleksu jest ustawione na wartość Letter.

# Aktualizacja oprogramowania sprzętowego

Niektóre aplikacje do poprawnego działania wymagają odpowiedniej wersji oprogramowania sprzętowego.

Aby uzyskać więcej informacji dotyczących aktualizacji oprogramowania sprzętowego, skontaktuj się z przedstawicielem obsługi klienta.

- 1. Uruchom przeglądarkę internetową, a następnie w polu adresu wpisz adres IP drukarki.
  - Wyświetl adres IP drukarki na ekranie głównym drukarki. Adres IP ma postać czterech liczb oddzielonych kropkami. Na przykład 123.123.123.123.
  - W przypadku używania serwera proxy wyłącz go tymczasowo, aby prawidłowo załadować stronę internetową.
- 2. Kliknij Ustawienia > Urządzenie > Aktualizuj oprogramowanie sprzętowe.

- 3. Wybierz jedną z następujących opcji:
  - Kliknij Sprawdź aktualizacje > Zgadzam się, rozpocznij aktualizację.
  - Prześlij plik Flash. Aby przesłać plik Flash, wykonaj następujące czynności.

Aby pobrać najnowsze oprogramowanie sprzętowe, przejdź na stronę www.xerox.com i wyszukaj swój model drukarki.

1. Wyszukaj żądany plik Flash.

Uwaga: Sprawdź, czy wyodrębniono plik zip z oprogramowaniem.

2. Kliknij Prześlij > Start.

# Konfigurowanie funkcji Wi-Fi Direct

Wi-Fi Direct to oparta na technologii Wi-Fi technologia P2P umożliwiająca urządzeniom bezprzewodowym bezpośrednie połączenie z drukarką obsługującą funkcję Wi-Fi Direct bez konieczności korzystania z punktu dostępu (routera bezprzewodowego).

1. Na panelu sterowania przejdź do menu:

Ustawienia > Sieć/porty > Wi-Fi Direct

W drukarkach bez ekranu dotykowego naciśnij **OK**, aby poruszać się między ustawieniami.

- 2. Skonfiguruj ustawienia.
  - Włącz opcję Wi-Fi Direct umożliwia drukarce rozgłaszanie własnej sieci Wi-Fi Direct.
  - Nazwa sieci Wi-Fi Direct przypisuje nazwę dla sieci Wi-Fi
    Direct.
  - Hasło sieci Wi-Fi Direct przypisuje hasło do negocjowania zabezpieczeń sieci bezprzewodowej podczas korzystania z połączenia P2P.
  - Pokaż hasło na stronie konfiguracji wyświetla hasło na stronie konfiguracji sieci.

 Automatyczna akceptacja żądań przycisku – umożliwia drukarce automatyczne akceptowanie żądań połączenia.

Uwaga: Automatyczna akceptacja żądań przycisku nie jest opcją zabezpieczoną.

- Domyślnie hasło sieci Wi-Fi Direct jest niewidoczne na wyświetlaczu drukarki. Aby wyświetlić hasło, należy włączyć ikonę podglądu hasła. Na panelu sterowania przejdź do menu Ustawienia > Zabezpieczenia > Różne > Włącz ujawnianie hasła/kodu PIN.
- Aby poznać hasło sieci Wi-Fi Direct bez wyświetlania go na wyświetlaczu drukarki, na panelu sterowania przejdź do menu Ustawienia > Raporty > Sieć > Strona konfiguracji sieci.

# Podłączanie urządzenia przenośnego do

## drukarki

Przed podłączeniem urządzenia mobilnego należy sprawdzić, czy skonfigurowano funkcję Wi-Fi Direct. Aby uzyskać więcej informacji, przejdź do Konfigurowanie funkcji Wi-Fi Direct.

#### Łączenie za pomocą funkcji Wi-Fi Direct

**Uwaga:** Te instrukcje dotyczą tylko niektórych urządzeń przenośnych Apple.

- 1. W urządzeniu przenośnym przejdź do menu ustawień.
- 2. Włącz sieć Wi-Fi, a następnie dotknij opcji Wi-Fi Direct.
- 3. Wybierz nazwę sieci Wi-Fi Direct drukarki.
- 4. Potwierdź połączenie na panelu sterowania drukarki.

#### Łączenie za pomocą sieci Wi-Fi

- 1. W urządzeniu przenośnym przejdź do menu ustawień.
- Dotknij opcji Wi-Fi, a następnie wybierz nazwę drukarki Wi-Fi Direct.
  - Uwaga: Przed nazwą sieci Wi-Fi Direct dodano ciąg DIRECT-xy (gdzie x i y to dwa przypadkowe znaki).
- 3. Wprowadź hasło sieci Wi-Fi Direct.

## Podłączanie drukarki do sieci Wi-Fi

Zanim rozpoczniesz, sprawdź, czy:

 Opcja Aktywny adapter ma ustawiong wartość Automatyczne. Na panelu sterowania przejdź do menu Ustawienia > Sieć/porty > Przegląd sieci > Aktywny adapter.

W drukarkach bez ekranu dotykowego naciśnij OK. abv poruszać się między ustawieniami.

Przewód Ethernet nie jest podłączony do drukarki.

#### Korzystanie z kreatora konfiguracji sieci

#### bezprzewodowej w drukarce

- Te instrukcje dotyczą tylko niektórych modeli drukarek.
- Przed użyciem kreatora sprawdź, czy oprogramowanie sprzętowe drukarki zostało zaktualizowane. Aby uzyskać więcej informacji, przejdź do Aktualizacja oprogramowania sprzętowego.
- 1. Na ekranie głównym dotknij ikony Wi-Fi, a następnie dotknij opcji Skonfiguruj teraz.
- 2. Wybierz sieć Wi-Fi i wpisz hasło sieci.
- 3. Dotknii opcii Gotowe.

#### Korzystanie z menu ustawień w drukarce

1. Na panelu sterowania przejdź do menu:

Ustawienia > Sieć/porty > Sieć bezprzewodowa > Konfiguracja na panelu drukarki

W drukarkach bez ekranu dotykowego naciśnij OK, abv poruszać się między ustawieniami.

2. Wybierz sieć Wi-Fi i wpisz hasło sieci.

Uwaga: Podczas wstępnej konfiguracji modeli drukarek z obsługą sieci Wi-Fi pojawia się monit o skonfigurowanie sieci Wi-Fi

# Podłączanie komputera do drukarki

Przed podłączeniem komputera wykonaj następujące czynności:

• Włącz opcję Wi-Fi Direct w drukarce. Na panelu sterowania przejdź do menu:

Ustawienia > Sieć/porty > Wi-Fi Direct > Włacz opcie Wi-Fi Direct > Wł.

Zanotuj nazwę sieci Wi-Fi Direct. Na panelu sterowania przejdź do ٠ menu:

#### Ustawienia > Sieć/porty > Wi-Fi Direct > Nazwa sieci Wi-Fi Direct

• Zanotuj hasło sieci Wi-Fi Direct. Na panelu sterowania przejdź do menu:

Ustawienia > Sieć/porty > Wi-Fi Direct > Hasło sieci Wi-Fi Direct

Uwaga: Można również skonfigurować nazwę i hasło sieci Wi-Fi Direct.

W drukarkach bez ekranu dotykowego naciśnij OK, aby poruszać sie miedzy ustawieniami.

#### Użytkownicy systemu Windows

- 1. Otwórz Drukarki i skanery, a następnie kliknij Dodaj drukarkę lub skaner.
- 2. Kliknij opcje Pokaż drukarki Wi-Fi Direct, a następnie wybierz nazwe drukarki Wi-Fi Direct.
- 3. Z wyświetlacza drukarki zanotuj ośmiocyfrowy kod PIN drukarki.
- 4. Wprowadź kod PIN na komputerze.

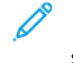

Uwaga: Jeśli sterownik drukarki nie został jeszcze zainstalowany, system Windows pobierze odpowiedni sterownik.

#### Użytkownicy komputerów Macintosh

1. Kliknij ikonę sieci bezprzewodowej, a następnie wybierz nazwę drukarki Wi-Fi Direct.

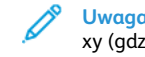

- Uwaga: Przed nazwą sieci Wi-Fi Direct dodano ciąg DIRECTxy (gdzie x i y to dwa przypadkowe znaki).
- 2. Wpisz hasło sieci Wi-Fi Direct.

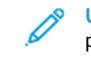

Uwaga: Po rozłączeniu połączenia z siecią Wi-Fi Direct połącz komputer z powrotem z poprzednią siecią.

# Usuwanie zacięć

# Zapobieganie zacięciom

#### Prawidłowe ładowanie papieru

• Sprawdź, czy papier w tacy leży płasko.

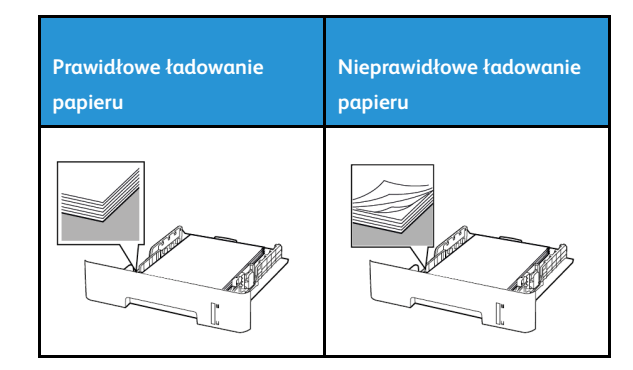

- Nie należy ładować tacy w trakcie drukowania.
- Nie należy ładować zbyt dużej ilości papieru naraz. Sprawdź, czv wysokość stosu nie wykracza poza wskaźnik maksymalnego wypełnienia papierem.
- Nie należy wsuwać papieru do tacy. Załaduj papier tak, jak przedstawiono na rysunku.

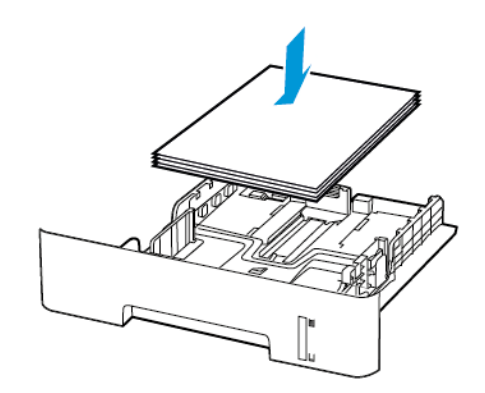

- Sprawdź, czy prowadnice papieru zostały prawidłowo umieszczone i nie obejmują zbyt ciasno papieru lub kopert.
- W przypadku drukowania dwustronnego na papierze formatu A4 sprawdź, czy rozmiar papieru w zespole dupleksu jest ustawiony na A4.
- W przypadku drukowania dwustronnego na papierze formatu Letter, Legal, Oficio oraz Folio należy sprawdzić, czy ustawienie rozmiaru papieru w zespole dupleksu jest ustawione na wartość Letter.
- Po załadowaniu papieru tace należy mocno dopchnąć do drukarki.

#### Korzystanie z zalecanego papieru

- Należy stosować wyłącznie zalecany papier i nośniki specjalne.
- Nie należy ładować pomarszczonego, pogiętego, wilgotnego, zgiętego lub zwiniętego papieru.
- Przed załadowaniem papier należy wygiąć, przekartkować i wyrównać.

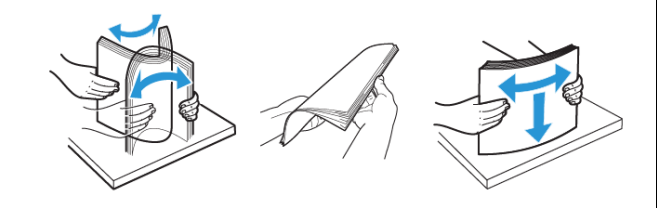

- Nie należy używać papieru wyciętego lub przyciętego ręcznie.
- Nie należy jednocześnie umieszczać papieru o różnych rozmiarach, różnej gramaturze ani różnego typu w tej samej tacy.
- Sprawdź, czy rozmiar i typ papieru są ustawione prawidłowo w komputerze lub na panelu sterowania drukarki.
- Papier należy przechowywać zgodnie z zaleceniami producenta.

# Ustalanie miejsca wystąpienia zacięcia

- Gdy funkcja Pomoc przy zac. jest ustawiona na Wł., drukarka po usunięciu zaciętego arkusza usuwa także niezadrukowane lub częściowo niezadrukowane strony. Sprawdź, czy na wydruku znajdują się puste strony.
- Gdy funkcja Zacięcia ponów jest ustawiona na Wł. lub Automatyczne, drukarka ponownie drukuje zacięte arkusze.

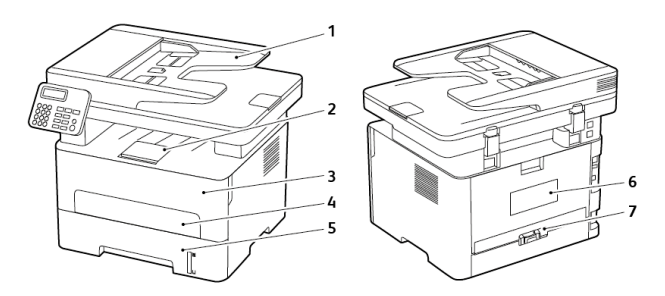

- 1. Automatyczny podajnik dokumentów (ADF)
- 2. Standardowa taca wyjściowa
- 3. Przednie drzwi

- 4. Podajnik ręczny
- 5. Taca
- 6. Tylne drzwi
- 7. Zespół dupleksu

# Zacięcie papieru wewnątrz tacy

1. Wyjmij tacę.

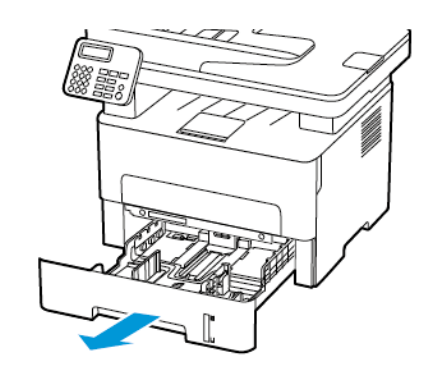

- 2. Wyjmij zacięty papier.
  - **Uwaga:** Sprawdź, czy wszystkie kawałki papieru zostały usunięte.

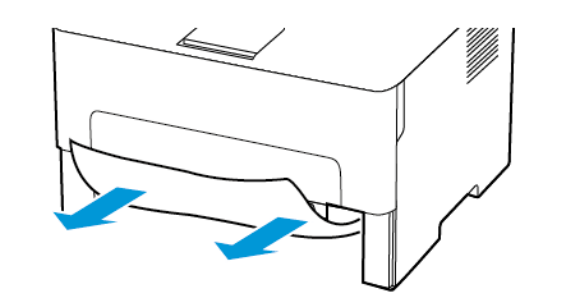

3. Włóż tacę.

# Zacięcie papieru w przednich drzwiczkach

- 1. Otwórz przednie drzwi.
  - Ostrzeżenie: Aby uniknąć uszkodzeń spowodowanych wyładowaniami elektrostatycznymi, dotknij dowolnej odsłoniętej metalowej części drukarki przed kontaktem z jej wewnętrzną częścią.

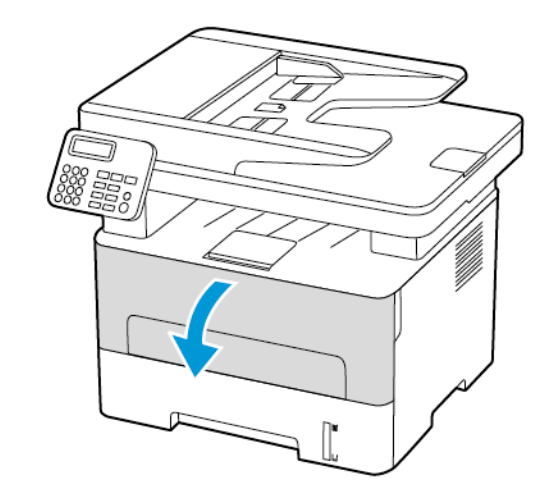

2. Wyjmij zespół obrazowania.

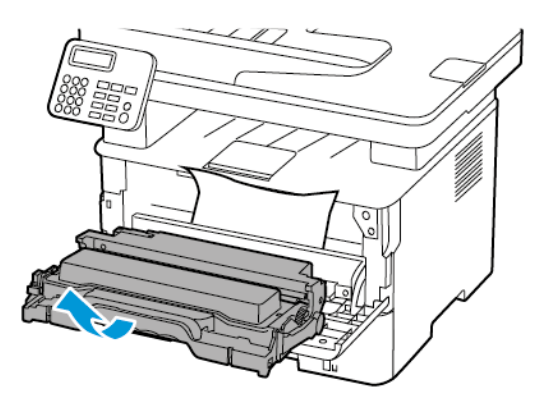

Ostrzeżenie: Nie wystawiaj zestawu obrazującego na działanie światła słonecznego przez dłużej niż 10 minut. Długotrwałe działanie światła może negatywnie wpłynąć na jakość wydruku.

Ostrzeżenie: Nie wolno dotykać bębna obrazowania. Może to wpłynąć na jakość kolejnych prac drukowania.

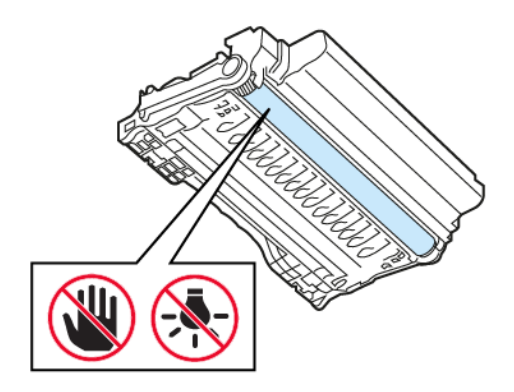

3. Wyjmij zacięty papier.

PRZESTROGA — GORĄCA POWIERZCHNIA: Wewnętrzne elementy drukarki mogą być gorące. W celu zmniejszenia ryzyka oparzenia, przed dotknięciem danej części należy odczekać, aż ostygnie.

**Uwaga:** Sprawdź, czy wszystkie kawałki papieru zostały usunięte.

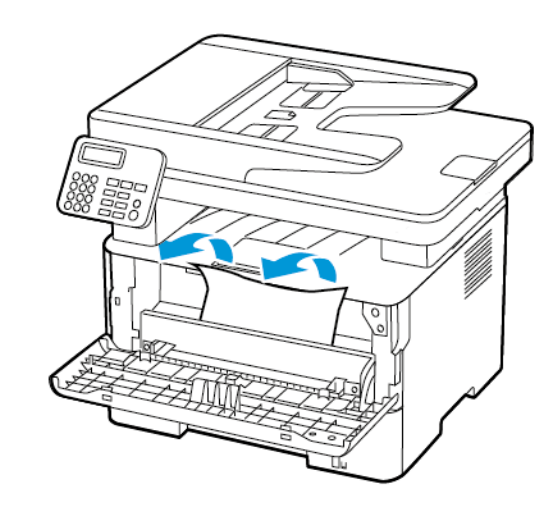

4. Włóż zespół obrazowania.

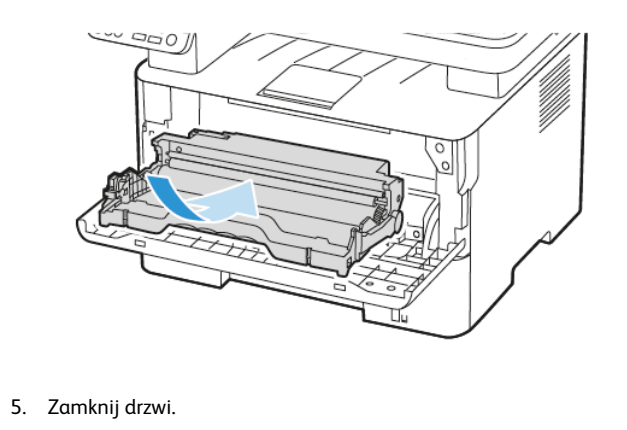

# Zacięcie papieru w tylnych drzwiach

1. Otwórz tylne drzwi.

PRZESTROGA — GORĄCA POWIERZCHNIA: Wewnętrzne elementy drukarki mogą być gorące. W celu zmniejszenia ryzyka oparzenia, przed dotknięciem danej części należy odczekać, aż ostygnie.

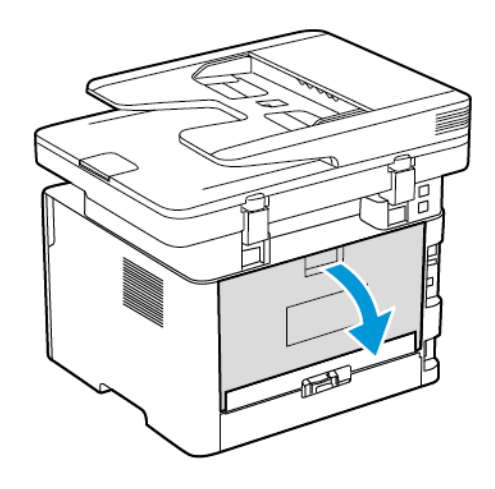

2. Otwórz drzwi dostępu do urządzenia utrwalającego.

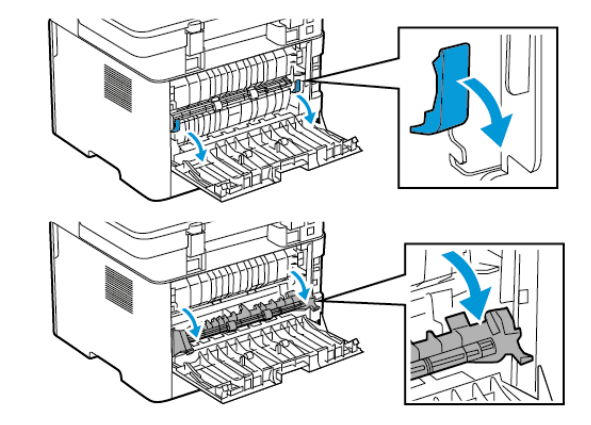

3. Wyjmij zacięty papier.

• Uwaga: Sprawdź, czy wszystkie kawałki papieru zostały usunięte.

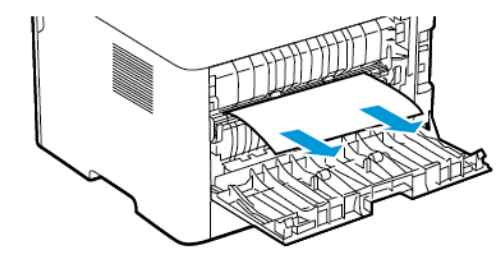

- 4. Zamknij drzwi dostępu do urządzenia utrwalającego.
- 5. Zamknij tylne drzwi.

# Zacięcie papieru w zespole dupleksu

1. Wyciągnij zespół dupleksu i wyjmij zacięty papier.

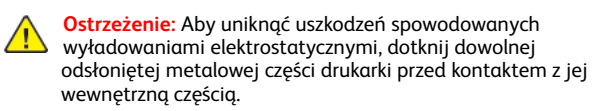

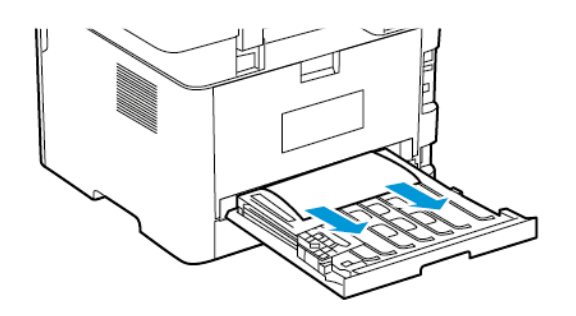

 Uwaga: Sprawdź, czy wszystkie kawałki papieru zostały usunięte.

2. Zainstaluj zespół dupleksu.

# Zacięcie papieru wewnątrz standardowy tacy wyjściowej

1. Podnieś skaner, a następnie wyjmij zacięty papier.

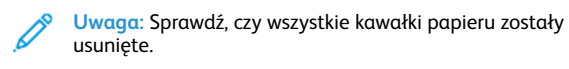

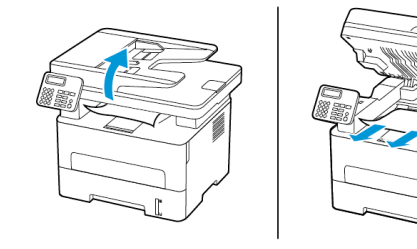

2. Opuść skaner.

# Zacięcie papieru w podajniku ręcznym

Wyjmij zacięty papier.

Uwaga: Sprawdź, czy wszystkie kawałki papieru zostały usunięte.

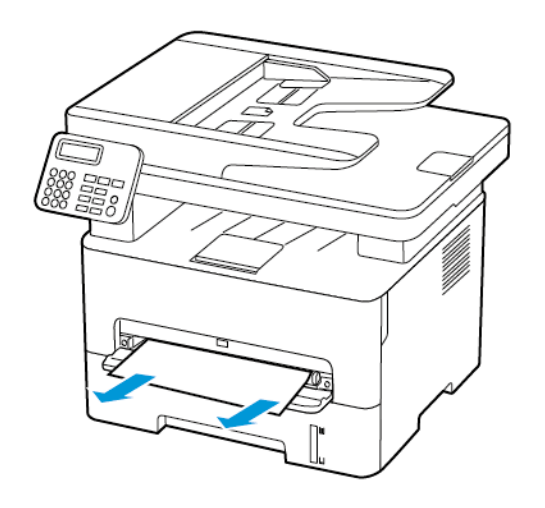

# Zacięcie papieru w automatycznym podajniku dokumentów

- 1. Wyjmij wszystkie oryginalne dokumenty z tacy ADF.
- 2. Otwórz pokrywę podajnika ADF.

Ostrzeżenie: Aby uniknąć uszkodzeń spowodowanych wyładowaniami elektrostatycznymi, dotknij dowolnej odsłoniętej metalowej części drukarki przed kontaktem z jej wewnętrzną częścią.

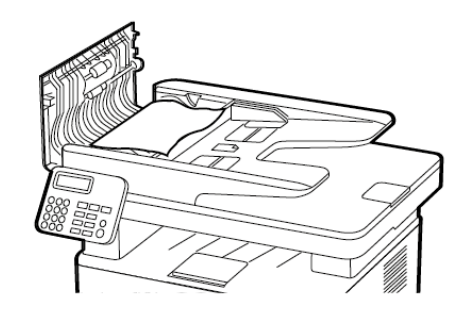

3. Wyjmij zacięty papier.

Uwaga: Sprawdź, czy wszystkie kawałki papieru zostały usunięte.

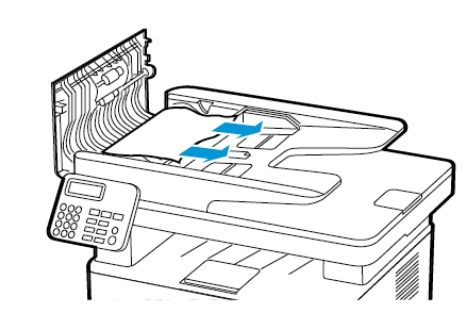

<sup>4.</sup> Zamknij pokrywę podajnika ADF.

5. Otwórz pokrywę skanera.

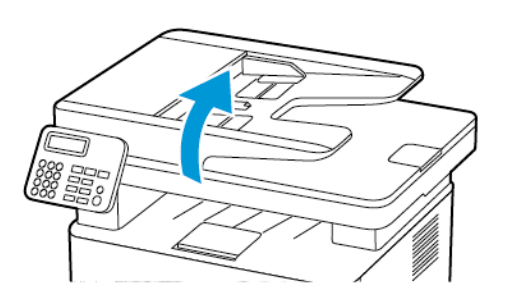

6. Wyjmij zacięty papier.

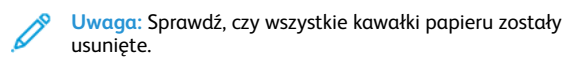

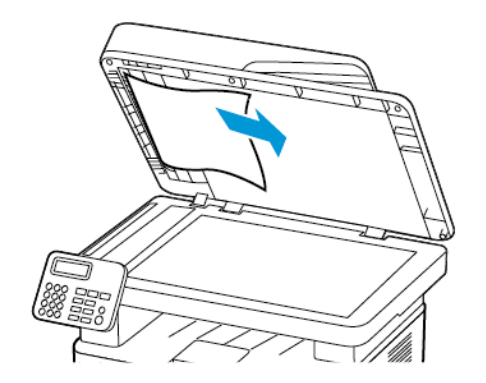

7. Zamknij pokrywę skanera.

© 2021 Xerox Corporation. Wszelkie prawa zastrzeżone. Xerox® jest znakiem towarowym firmy Xerox Corporation w Stanach Zjednoczonych i innych krajach.

Apple<sup>®</sup>, iPad<sup>®</sup>, iPod<sup>®</sup>, iPod<sup>®</sup>, iPod touch<sup>®</sup>, AirPrint<sup>®</sup> oraz logo AirPrint<sup>®</sup> to znaki handlowe lub zastrzeżone znaki handlowe Apple Inc. w Stanach Zjednoczonych i innych krajach. Usługa drukowania internetowego Google Cloud Print<sup>™</sup>, usługa poczty internetowej Gmail<sup>™</sup> oraz platforma technologii mobilnej Android<sup>™</sup> są znakami handlowymi firmy Google, Inc. Microsoft<sup>®</sup>, Windows Vista<sup>®</sup>, Windows<sup>®</sup>, Windows Server<sup>®</sup> i OneDrive<sup>®</sup> są zastrzeżonymi znakami handlowymi firmy Microsoft Corporation w Stanach Zjednoczonych i/lub innych krajach. Mopria jest znakiem towarowym organizacji Mopria Alliance. Wi-Fi CERTIFIED Wi-Fi Direct<sup>®</sup> jest znakiem handlowym stowarzyszenia Wi-Fi Alliance. Wszystkie pozostałe znaki towarowe są własnością odpowiednich właścicieli. 702P08610

BR32748

607E39590

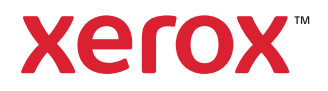